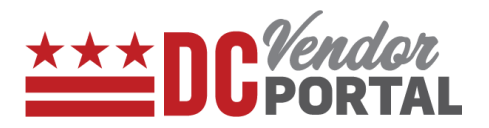

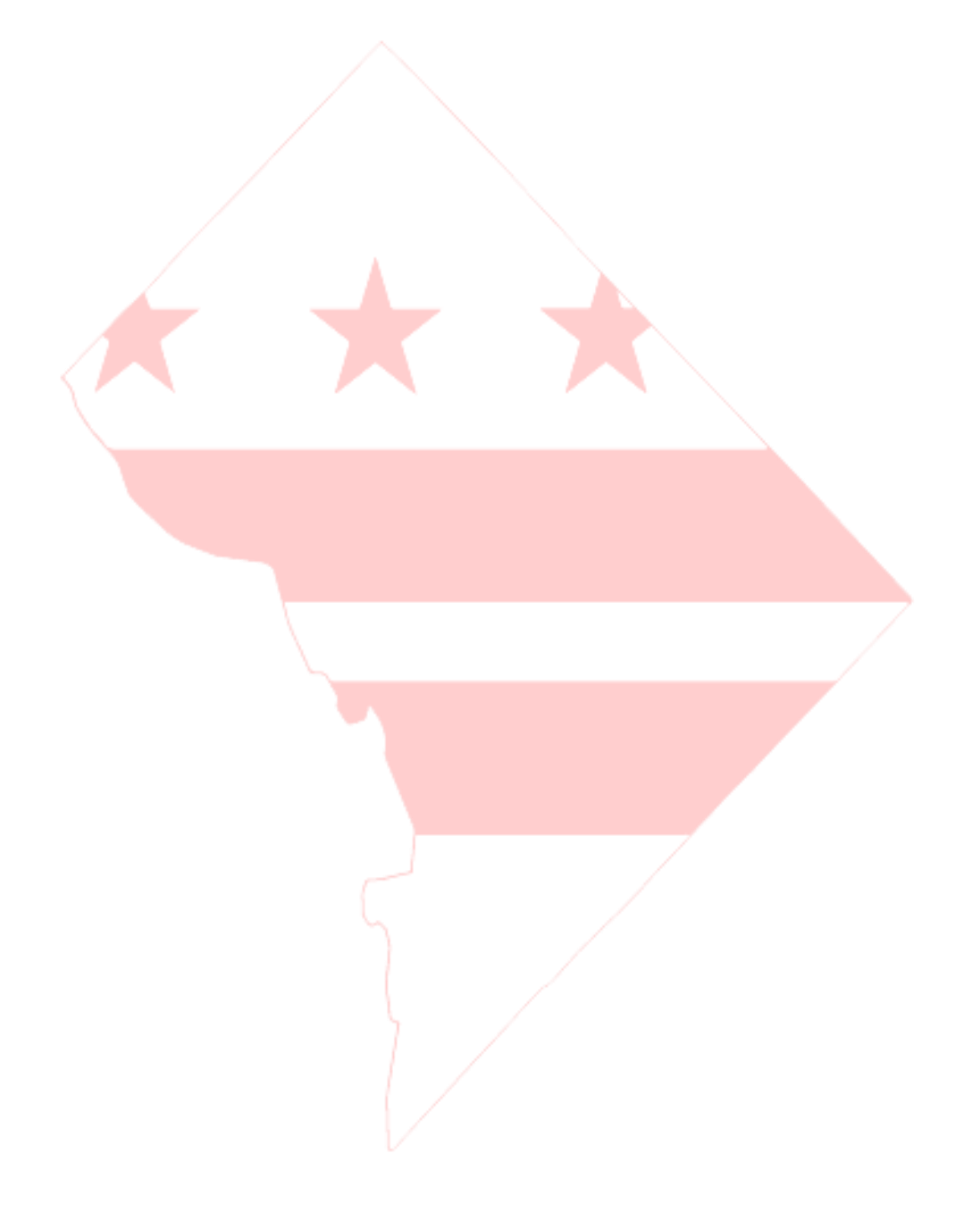

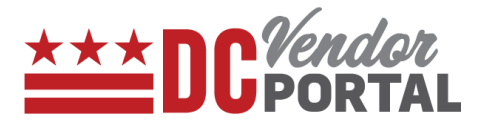

#### **Standard Process**

How to view the payments on the DC vendor portal

#### **Overview**

**Performed by** 

**Registered DC Vendor** 

**Interface Used** 

DC Vendor Portal ( www.vendorportal.dc.gov )

#### **Supported Browsers**

The following Internet browsers: IE, Chrome, Edge, Firefox or Safari

#### **Procedure Steps**

- 1. In a browser, open <u>www.vendorportal.dc.gov</u>
- 2. Login from the home page of the portal with user credentials
- 3. Vendors can view payments made in the last 30 days. (a) by selecting the payments button or payments on dashboard, and (b) by selecting the payments tab on the menu bar

| utton                                                              |                                                                                                    |                                                                      |                                                                                                    |                                                                                                    |                                          |                                                            |                                                  |
|--------------------------------------------------------------------|----------------------------------------------------------------------------------------------------|----------------------------------------------------------------------|----------------------------------------------------------------------------------------------------|----------------------------------------------------------------------------------------------------|------------------------------------------|------------------------------------------------------------|--------------------------------------------------|
| ts on                                                              |                                                                                                    |                                                                      |                                                                                                    |                                                                                                    |                                          |                                                            |                                                  |
|                                                                    |                                                                                                    |                                                                      |                                                                                                    |                                                                                                    |                                          |                                                            |                                                  |
|                                                                    |                                                                                                    |                                                                      |                                                                                                    |                                                                                                    |                                          | Welcome minds, creative                                    | Account Log Ou                                   |
|                                                                    |                                                                                                    | Create Invoice P                                                     | urchase Orders Invoice                                                                              | s Payments                                                                                                    |                                          | weacome minus, creative                                    |                                                  |
|                                                                    |                                                                                                    |                                                                      |                                                                                                    |                                                                                                    |                                          |                                                            |                                                  |
|                                                                    |                                                                                                    |                                                                      |                                                                                                    |                                                                                                    |                                          |                                                            |                                                  |
|                                                                    |                                                                                                    |                                                                      |                                                                                                    |                                                                                                    |                                          |                                                            |                                                  |
|                                                                    |                                                                                                    |                                                                      |                                                                                                    | <u> </u>                                                                                                    |                                          |                                                            |                                                  |
|                                                                    |                                                                                                    |                                                                      |                                                                                                    |                                                                                                    |                                          |                                                            |                                                  |
|                                                                    |                                                                                                    |                                                                      |                                                                                                    |                                                                                                    |                                          |                                                            |                                                  |
|                                                                    | 47<br>Burchase O                                                                                            | rders                                                                |                                                                                                    | 90<br>Imegicas                                                                                                    |                                          | 3<br>Paumon                                                | ate                                              |
|                                                                    | 47<br>Purchase O                                                                                            | rders                                                                |                                                                                                    | 90<br>Invoices                                                                                                    |                                          | 3<br>Paymen                                                | ıts                                              |
|                                                                    | 47<br>Purchase O                                                                                            | rders                                                                |                                                                                                    | 90<br>Invoices                                                                                                    |                                          | 3<br>Paymen                                                | nts                                              |
| Purct                                                              | 47<br>Purchase O<br>nase Orders                                                                             | rders                                                                | .es                                                                                                 | 90<br>Invoices<br>Payments                                                                                            |                                          | 3<br>Paymen                                                | nts                                              |
| Purch<br>Show In                                                   | 47<br>Purchase O                                                                                            | rders<br>Invoic                                                      | .es                                                                                                 | 90<br>Invoices<br>Payments                                                                                            |                                          | 3<br>Paymen                                                | Last 30 days                                     |
| Purch<br>Show 10                                                   | 47<br>Purchase O<br>nase Orders<br>entries                                                                  | rders<br>Invoic                                                      | .05                                                                                                 | 90<br>Invoices<br>Payments                                                                                            |                                          | 3<br>Paymen<br>Search:                                     | Last 30 days                                     |
| Purch<br>Show 10<br>Agency                                         | 47<br>Purchase O<br>hase Orders                                                                             | Invoice#                                                             | res                                                                                                 | 90<br>Invoices<br>Payments                                                                                            |                                          | 3<br>Paymen<br>Search:<br>Credited Account Number<br>2084  | Last 30 days                                     |
| Purch<br>Show 10<br>Agency<br>OCTO                                 | 47<br>Purchase O<br>hase Orders<br>entries<br>PO561370-V2                                                   | Invoice# 1<br>PO561370 inv 1                                         | res<br>Invoice Create Date<br>5/30/2017                                                             | 90<br>Invoices<br>Payments<br>Voucher # 18<br>VOE71029                                                                | Check #/ACH #<br>75605                   | 3<br>Paymen<br>Search:<br>Oredited Account Number<br>9086  | er 11 Details                                    |
| Purch<br>Show 10<br>Agency<br>OCTO<br>OCTO                         | 47<br>Purchase O<br>hase Orders<br>entries<br>PO561370-V2<br>PO561354-V5                                    | rders Invoice# PO561370 inv 1 PO561354-V3                            | Invoice Create Date           5/30/2017           5/30/2017                                         | 90<br>Invoices<br>Payments<br>Voucher # 18<br>VOE71029<br>VOE71028                                                    | Check 8/ACH 8<br>75605<br>75581          | Search:<br>9086<br>9031                                    | Last 30 days<br>er 11 East<br>Details<br>Details |
| Purch<br>Show 10<br>Agency<br>OCTO<br>OCTO<br>OCTO                 | 47<br>Purchase O<br>nase Orders<br>entries<br>PO561370-V2<br>PO561354-V5<br>PO561328-V3                     | rders Invoice Invoice PO561354-V3 PO561328 inv 2 rv                  | Invoice Create Date           5/30/2017           5/30/2017           5/30/2017           5/24/2017 | 90<br>Invoices<br>Payments<br>Voucher # 1<br>VoE71029<br>VOE71028<br>VOE70245                                         | Check #/ACH #<br>75605<br>75581<br>75173 | Search:<br>9086<br>9031<br>8096                            | er 11 Details<br>Details<br>Details              |
| Purch<br>Show 10<br>Agency<br>OCTO<br>OCTO<br>OCTO<br>Showing 1 to | 47<br>Purchase O<br>mase Orders<br>entries<br>PO561370-V2<br>PO561354-V5<br>PO561328-V3<br>a 3 of 3 entries | rders Invoice# Invoice# PO561370 inv 1 PO561354-V3 PO561328 inv 2 rv | Invoice Create Date           5/30/2017           5/30/2017           5/30/2017           5/24/2017 | 90           Invoices           Payments           Voucher #           VOE71029           VOE71028           VOE70945 | Check #/ACH #<br>75605<br>75581<br>75173 | Search:<br>Credited Account Number<br>9086<br>9031<br>8096 | er 11 Details<br>Details<br>Details              |

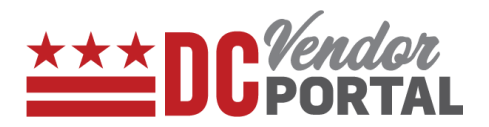

|                                            | P8<br>FAL Home                                                           | Create Invoice                            | Purchase Orders Invo                           | Payments                                                             |                                 | Welcome minds, creative                                        | Account 🕶 Log Ou                                                 |
|--------------------------------------------|--------------------------------------------------------------------------|-------------------------------------------|------------------------------------------------|----------------------------------------------------------------------|---------------------------------|----------------------------------------------------------------|------------------------------------------------------------------|
|                                            | C                                                                        |                                           | (                                              |                                                                      |                                 |                                                                |                                                                  |
|                                            | 47<br>Purchase Or                                                        | rders                                     |                                                | 90<br>Invoices                                                       |                                 | 3<br>Paym                                                      | ents                                                             |
| Purc                                       | 47<br>Purchase Or<br>ase Orders                                          | rders<br>Invo                             | ices                                           | 90<br>Invoices<br>Payments                                           |                                 | 3<br>Paym                                                      | ents                                                             |
| Purcl<br>Show 10                           | 47<br>Purchase Or<br>hase Orders                                         | rders<br>Invo                             | ices                                           | 90<br>Invoices<br>Payments                                           |                                 | 3<br>Paym<br>Search                                            | Last 30 days                                                     |
| Purcl<br>Show 10<br>Agency                 | 47<br>Purchase O<br>asse Orders                                          | rders<br>Invoi                            | ices                                           | 90<br>Invoices<br>Payments                                           | Check #/ACH #                   | 3<br>Paym<br>Searcl                                            | Last 30 days                                                     |
| Purcl<br>Show 10<br>Agency<br>OCTO         | 47<br>Purchase O<br>hase Orders<br>entries<br>PO#<br>PO561370-V2         | rders<br>Invoice/<br>PO561370 inv 1       | ices Invoice Create Date 5/30/2017             | 90<br>Invoices<br>Payments                                           | Check #/ACH #<br>75605          | 3<br>Paym<br>Search<br>Credited Account. Nur<br>9086           | Last 30 days                                                     |
| Purcl<br>Show 10<br>Agency<br>OCTO<br>OCTO | 47<br>Purchase O<br>hase Orders<br>entries<br>PO561370-V2<br>PO561354-V5 | rders Invoice# PO561370 inv 1 PO561354-V3 | ices I Invoice Create Date 5/30/2017 5/30/2017 | 90<br>Invoices<br>Payments<br>11 Voucher # 1<br>VOE71029<br>VOE71028 | Check #/ACH #<br>75605<br>75581 | 3<br>Paym<br>Search<br>11 Credited Account Nur<br>9086<br>9031 | Last 30 days<br>Last 30 days<br>nber 11 11<br>Details<br>Details |

4. Vendors can search payments by the following fields: Purchase Order Number, Invoice Number, ACH/Check #, Voucher Number or Payment Date.

| Home / F         | avments                       |                              |                     |                             |                |                      |            |
|------------------|-------------------------------|------------------------------|---------------------|-----------------------------|----------------|----------------------|------------|
| earch Pa         | vments                        |                              |                     |                             |                |                      |            |
| Purchas<br>Purch | e Order Number                | Invoice Nun<br>Pr Invoice Nu | nber<br>Jmber       | ACH/Check #<br>Check Number |                | Voucher Number       |            |
| Paymen<br>Last 3 | at Date 🕐                     | ~                            |                     | C Parat 0 Sa                | arch           |                      |            |
| Show 10          | <ul> <li>✓ entries</li> </ul> |                              |                     | Cheset Q Se                 | S              | earch:               | DPDF 🖻 CSV |
| Agency           | t PO#                         | Invoice #                    | Invoice Create Date | Jî Voucher#                 | IF ACH/Check # | 11 Payment Amount 11 | Action 11  |
| осто             | PO561450                      | INVinvo561450-V2-1517032     | 6/21/2017           | VOE71423                    | 76535          | \$11,200.00          | Details    |
|                  | PO561514                      | INVinv561514-1516884         | 6/13/2017           | VOE71267                    | 65464          | \$100,000.00         | Details    |
| OCTO             |                               |                              |                     |                             |                |                      |            |

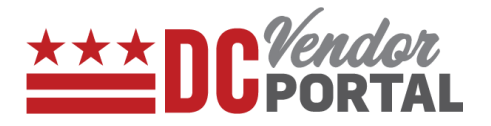

5. By selecting the Details button under Actions, vendor can view payment details as per screen below

| 🖀 Home / Pa | Payment Details                    |                                            | <u> </u> |        |
|-------------|------------------------------------|--------------------------------------------|----------|--------|
| Search Payı | Agency: OCTO                       | Invoice number: INVsaku dup inv-V2-1517095 | _        |        |
|             | Purchase Order number: PO561483-V2 | Invoice create date: 6/26/2017             |          |        |
| Purchase    | Payment date: 6/26/2017            | Voucher number: VOE71492                   |          |        |
| Porchas     | Payment Amount: \$4,039.32         | ACH/Check Number: 65464                    |          |        |
| Payment     | Payment type: DIRECT DEPOSIT - CTX | Credited ACC number (Last 4 digits): 7465  |          |        |
|             | Estimated payment date. 7/20/2017  |                                            | _        |        |
|             |                                    |                                            |          |        |
| Show 10     |                                    |                                            | 2 PC     | DF CSV |
| Agency 👃    |                                    |                                            | t Acti   | on 🎵   |
| осто        |                                    |                                            | × CLOSE  | etails |
|             |                                    |                                            |          |        |

- 6. Vendors can view the Agency Name, Purchase Order Number, Invoice Number, Invoice Create Date, Voucher Number, ACH/Check #, last 4 digits of bank account for ACH payments.
- 7. Vendor can export the details to PDF or CSV formats
  - End of Document -